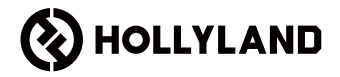

# LARK MAX 2 快速指南

使用手冊

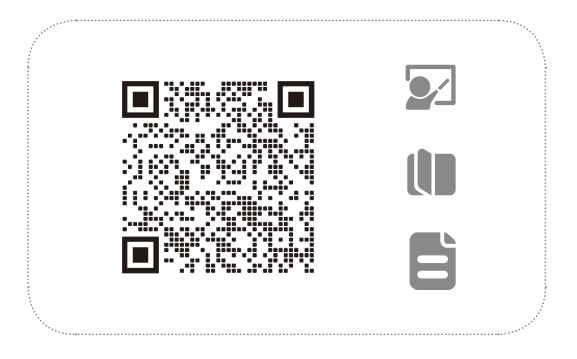

佩戴方法

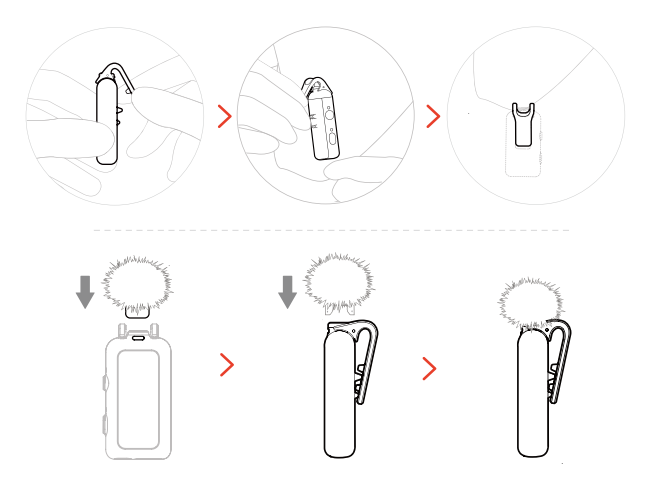

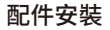

磁性配件安裝

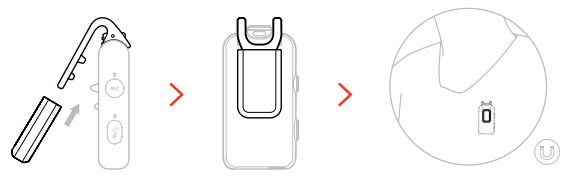

#### USB-C 轉 3.5 mm 配接器安裝

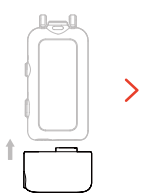

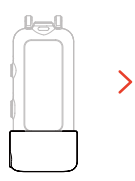

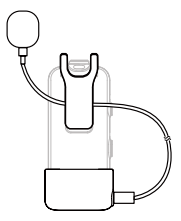

\* 請將轉接器纜線固定於麥克風背夾內,以防止意外被拉脫。

zh-TW-3

## 無線監控裝置相容性

USB-C RX 接收器連接到行動電話和運動相機時支援無線監控。

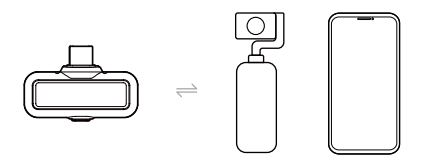

相機 RX 接收器連接到行動電話,相機或運動相機時支援無線監控。

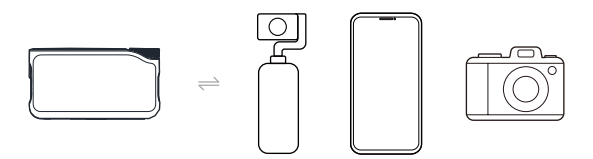

## 無線監控

#### 相機連接方法1

使用熱靴配件(另售)連接到相機。

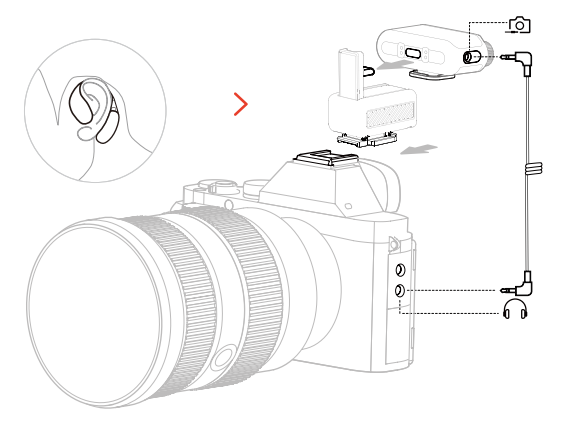

## 無線監控

#### 相機連接方法 2

使用纜線連接相機。

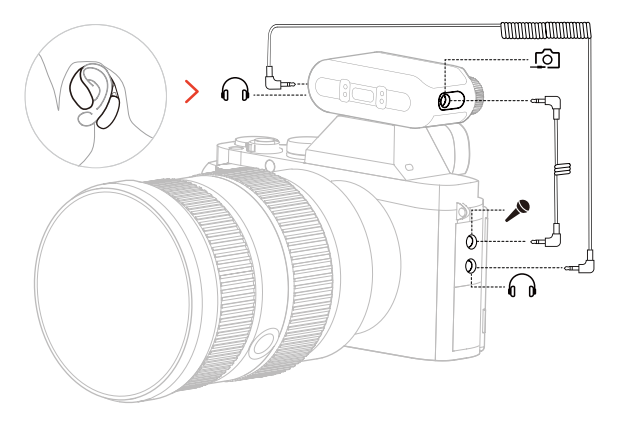

## 無線監控

#### 手機與運動相機連接方法

當 RX 連接到手機時,您可以無 線監聽麥克風聲音和手機聲音。 當 RX 連接到運動相機時,您只 能無線監聽麥克風聲音。

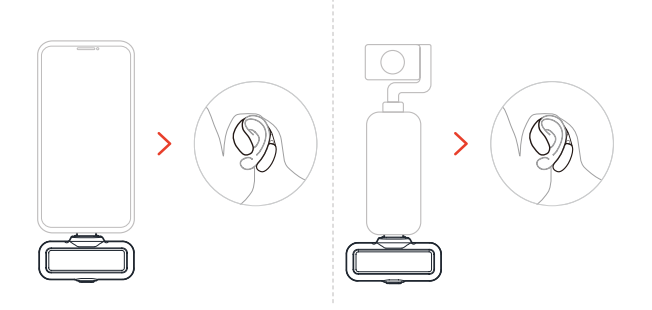

\* 相機 RX 接收器透過 USB-C 轉 USB-C 纜線連接到以上裝置。

zh-TW-7

## 無線監控設置

#### 選擇監控來源

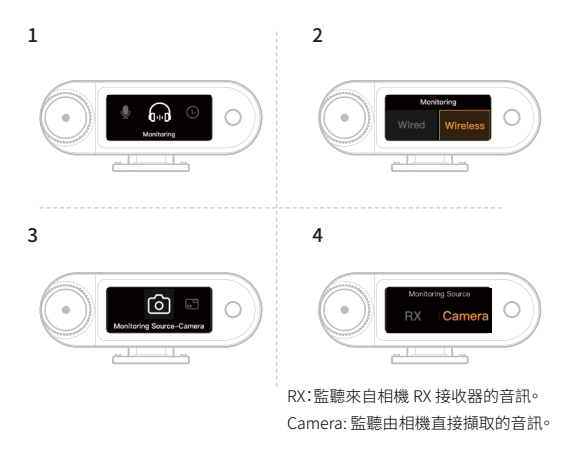

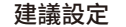

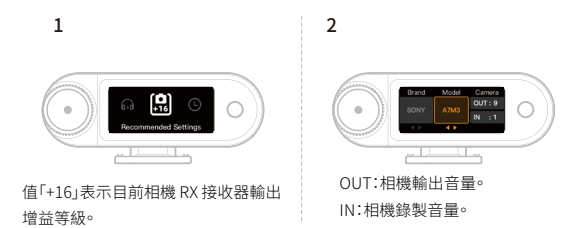

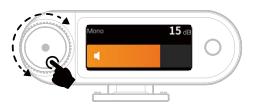

#### \*配置建議設定之後,如果感覺音訊等級太大聲或 太安靜,請使用控制旋鈕相應調整 RX 輸出增益。

## 時間同步

1. 使用 USB-C 轉 USB-C 或 USB-C 轉 Lightning 纜線,將相機 RX 接收器連接至 手機。

2. 在手機上啟動 LarkSound 應用程式。介面載入後,相機 RX 接收器會自動更 新本地即時時鐘。

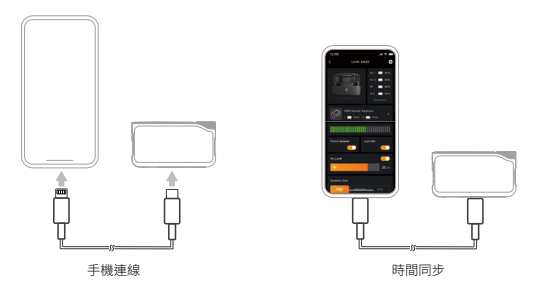

## 4 個麥克風與 1 個 RX 配對 相機 RX 接收器

1. 請先升級現有的2個麥克風與1個 RX 裝置。

2. 升級後,在設定中將相機 RX 接收器切換為 4 個麥克風與 1 個 RX 模式,並與麥 克風配對。配對後,建議升級整個系統。

(麥克風可另購以供配對。)

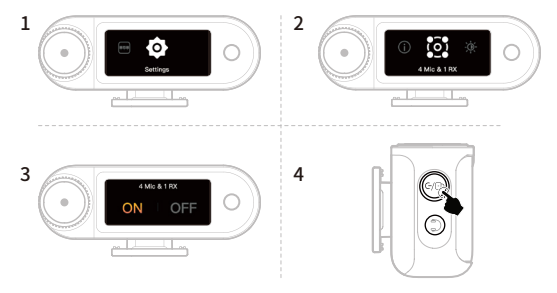

若要配對麥克風,請關閉相機 RX 接收器電源 並按住配對按鈕 6 秒。

# 4 個麥克風與1個 RX 配對

#### USB-C RX 接收器

透過 LarkSound 應用程式切換到 4 個麥克風與 1 個 RX 模式並與麥克風配對。

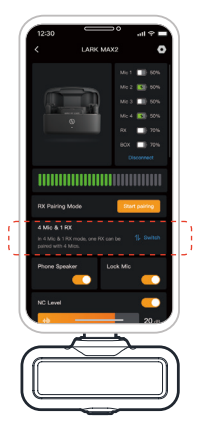

## 32 位元全鏈錄音

1. 僅相容於透過 USB-C 連接的 32 位元錄音裝置。

2. 使用編輯軟體錄音時,請將取樣深度設為 32 位元浮點。

3. 使用裝置原生錄音應用程式時,無需設定取樣深度。

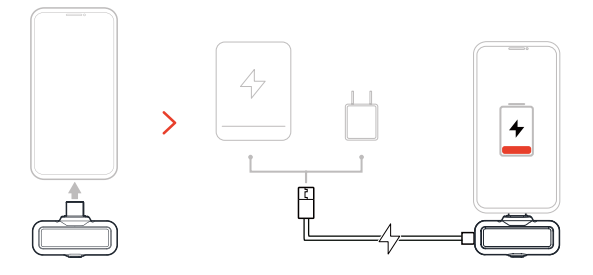

# 配合手機使用 (Lightning)

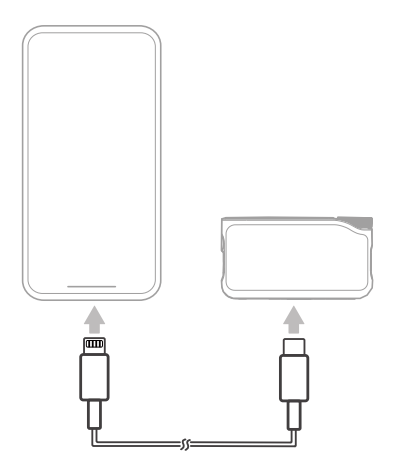

\*僅相容於 iPhone 14 系列及更早機型。

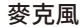

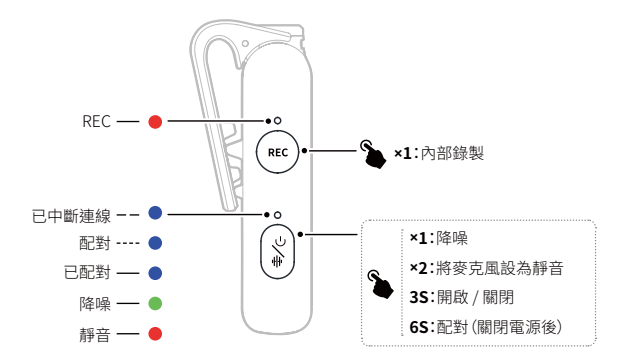

# USB-C 接收器 (RX)

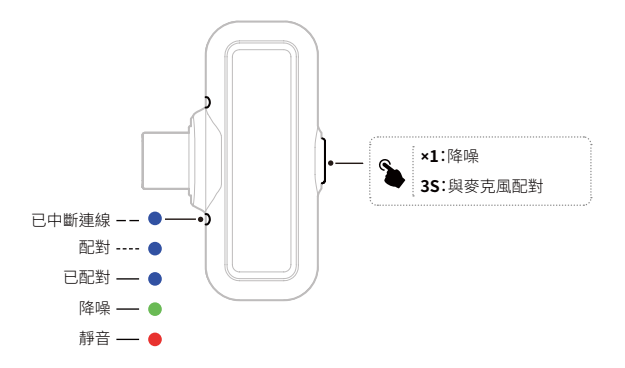

# 相機接收器 (RX)

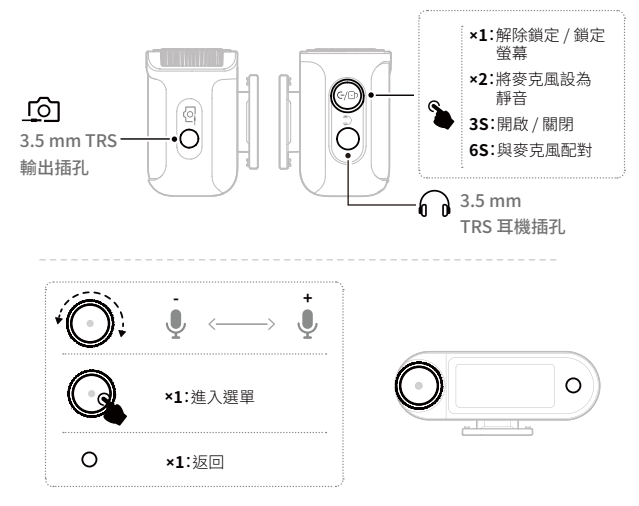

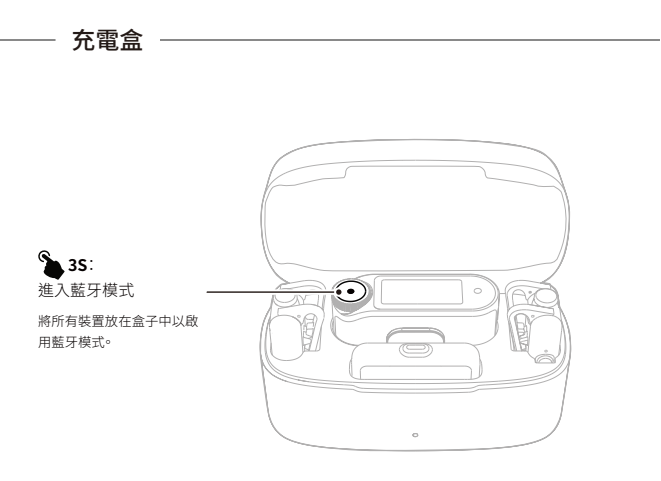

\* 以藍牙模式連線至 LarkSound 應用程式。

## OWS 監聽耳機

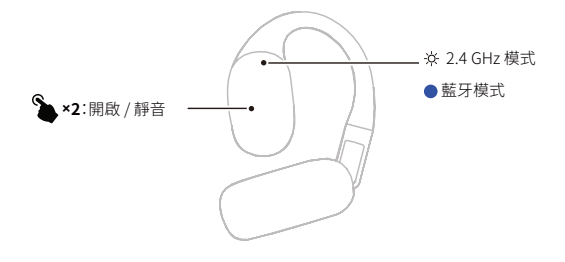

## 耳機充電盒

1. 按鈕操作前先開盒。

2. 一旦處於藍牙配對模式,便選取裝置: OWS 監聽耳機。

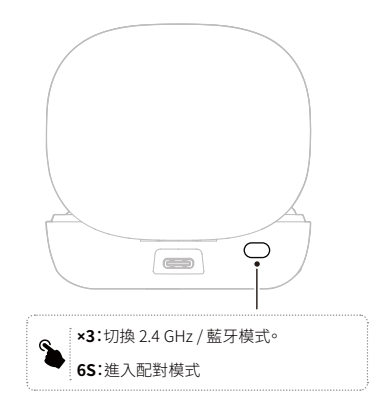

# 應用程式資訊

#### LarkSound

LarkSound 應用程式可在 Xiaomi、Huawei 和 Apple 應用商店下載。您也可以掃描下方 QR碼下載應用程式。

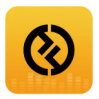

LarkSound應用程式與 Hollyland 無線麥克風完美搭配。透過應用程式,您可以使用多項智慧功能,例如參數設定與韌體更新,這些功能可無縫整合,進一步提升麥克風效能。

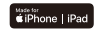

需要 iOS 12.0 以上版本

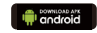

需要 Android 8.0 以上版本

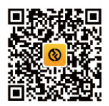

應用程式

支援

如果您在使用產品時遇到任何問題,或需要任何幫助,請透過以下方式聯絡 Hollyland 支援團隊:

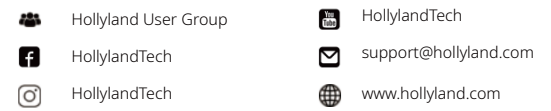

#### 聲明:

版權歸深圳市昊一源科技有限公司所有。未經深圳市昊一源科技有限公司書面許可,任 何組織和個人不可複製或轉載任何文字或圖解內容之部分或全部,也不可以任何形式 傳播。

#### 商標聲明:

所有商標均歸深圳市昊一源科技有限公司所有。

註記:由於產品版本升級或其他原因,本快速指南將不定期更新。除非另有協議,本文件 僅作為使用指南提供。本文件中的所有陳述、資訊、建議不構成任何明示或暗示的保證。

# HOLLY VIEW Powered by Hollyland

## Shenzhen Hollyland Technology Co., Ltd.

8F, 5D Building, Skyworth Innovation Valley, Tangtou Road, Shiyan Street, Baoan District, Shenzhen, 518108, China

中國製造

P/N:3003080743